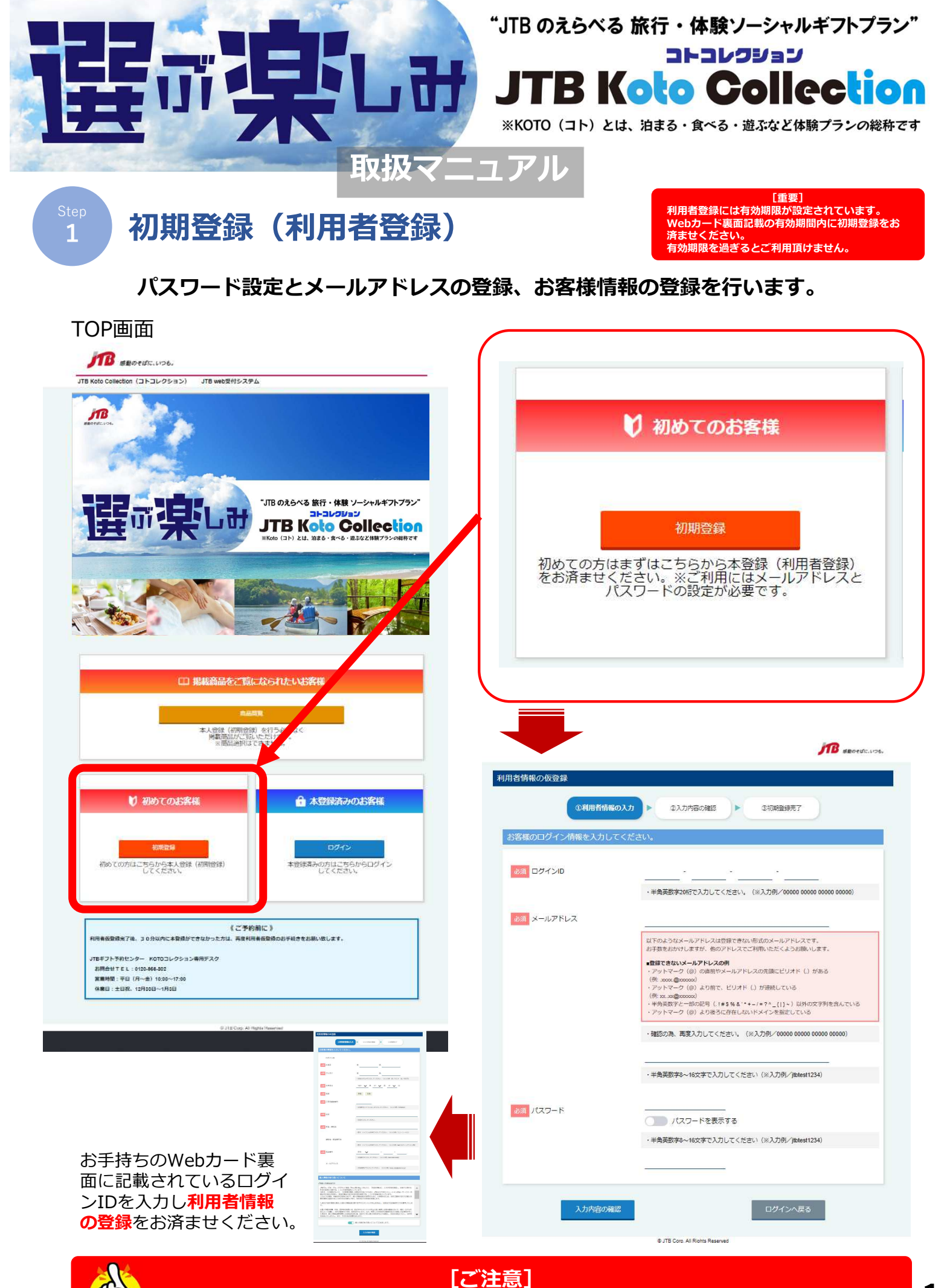

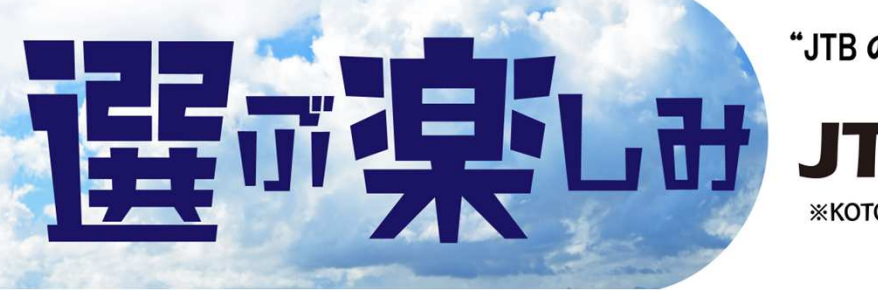

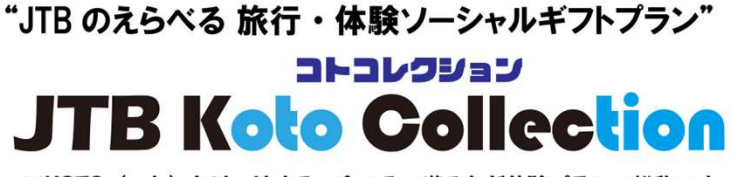

※KOTO(コト)とは、泊まる・食べる・遊ぶなど体験プランの総称です

Step 2

## 商品の選び方 [宿泊プラン]

[重要] 利用者登録には有効期限が設定されています。 Webカード裏面記載の有効期間内に初期登録をお 済ませください。有効期限を過ぎますとご利用頂け ません。 登録完了日より6ヵ月以内のご宿泊日が選択可能で

## 利用者登録完了後、ログイン画面からお進みください。

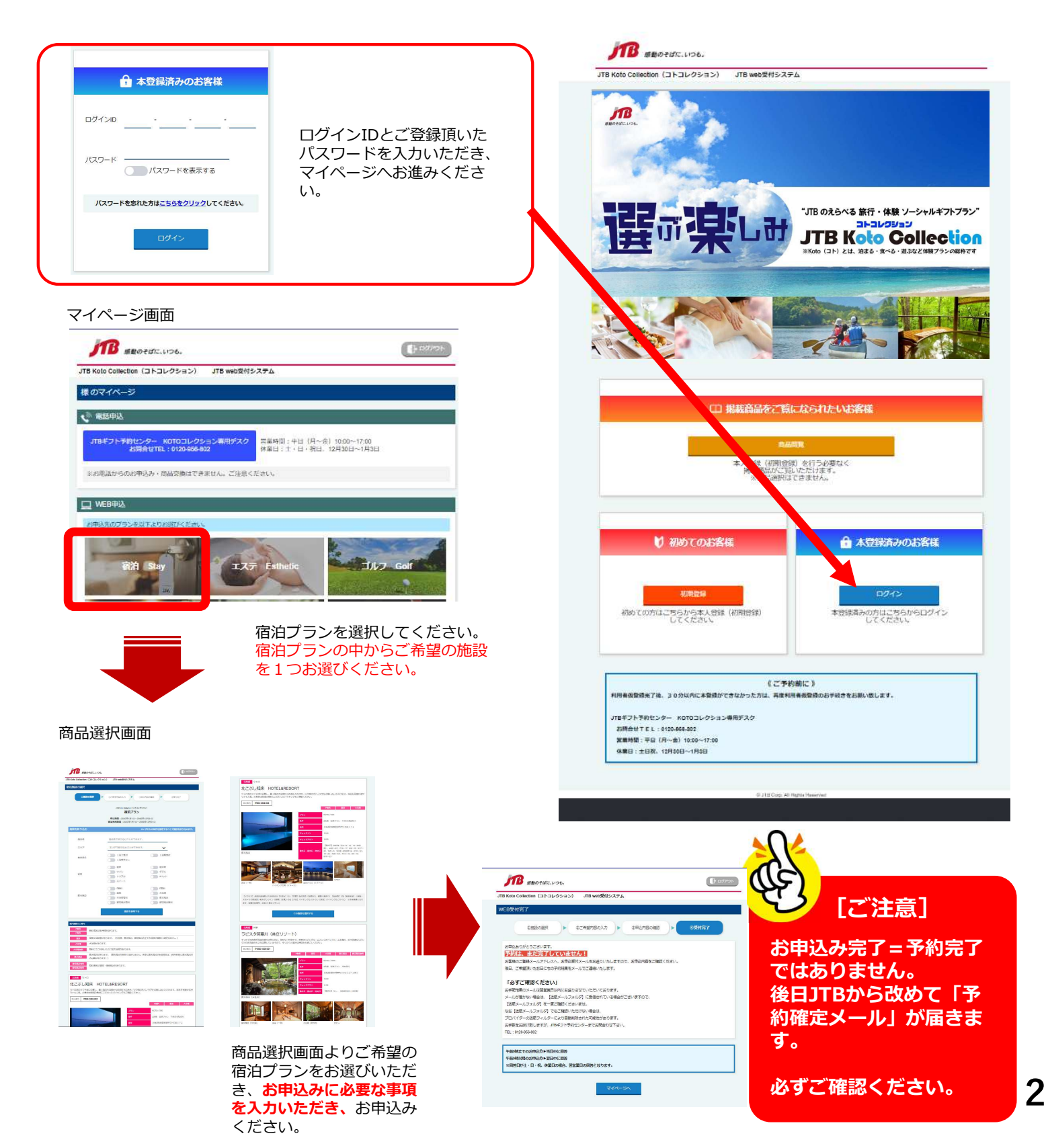

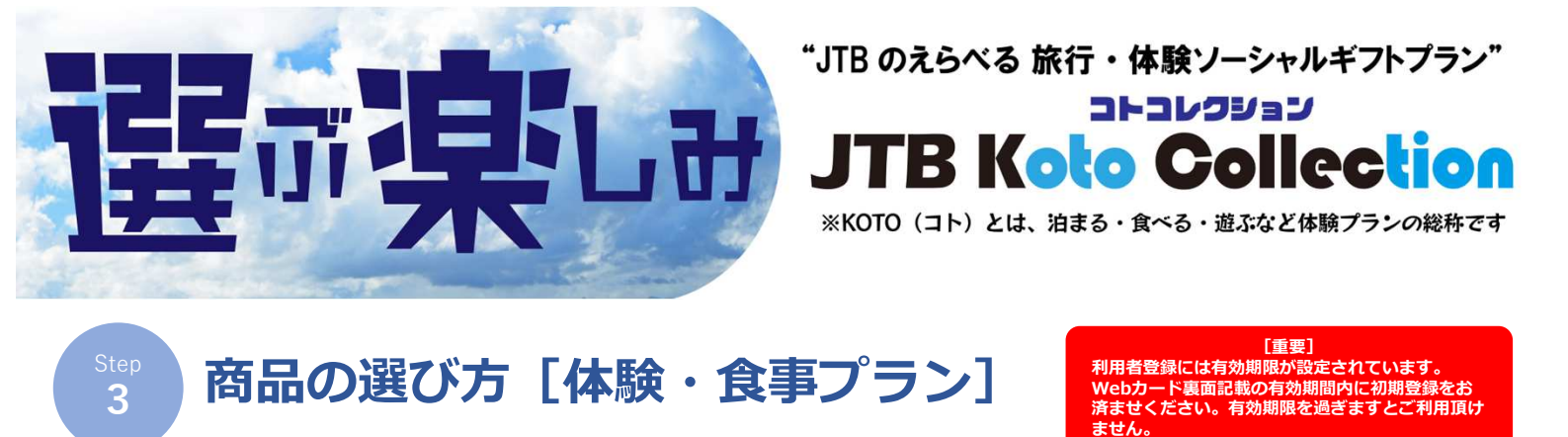

登録完了後、6ヵ月以内に商品をお選びください。

初期登録(本登録)後、ログイン画面からお進みください。

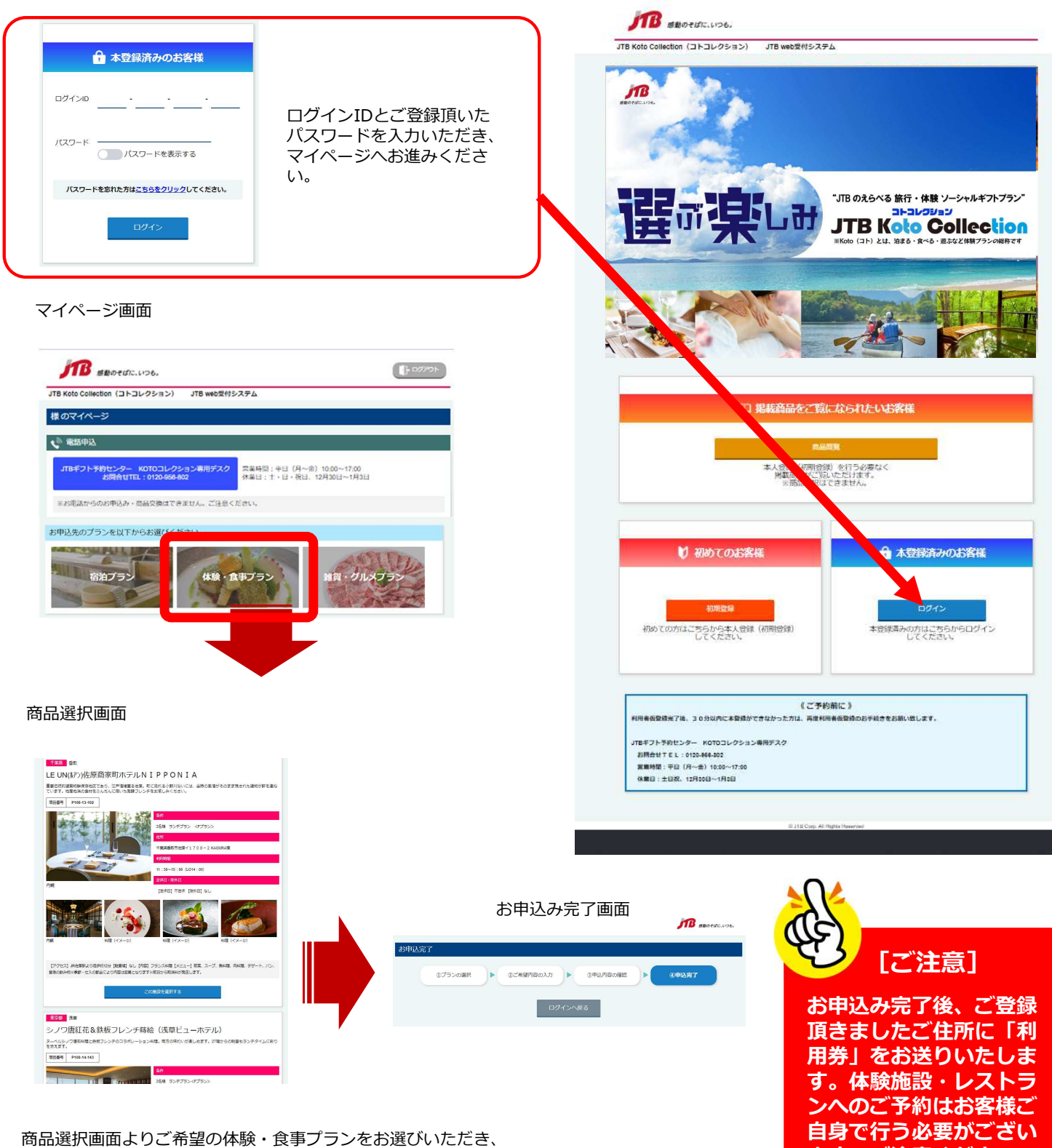

お申込みに必要な事項を入力いただき、お申込みください。

ます。ご注意ください。

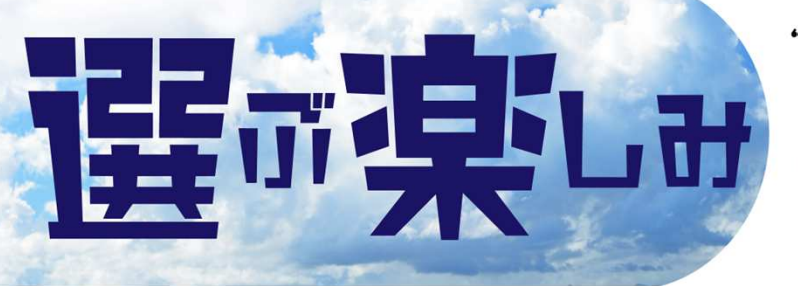

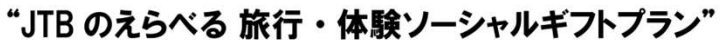

JTB Koto Collection

※KOTO(コト)とは、泊まる・食べる・遊ぶなど体験プランの総称です

ご利用頂けません。

JTBギフトトラベルセンター

人数追加等「追加代金」が発生するお客様は

(TEL:0120-956-802)までお問合せくだ さい。予約取消の対応を取らせていただきます。

ьтер **4**  予約取消[宿泊プランのみ]

[重要] 選択可能な宿泊日は、利用者登録完了日を基準とし て6ヵ月以内となります。 予約取消をしても選択できる期間は変わりません。

4

マイページより予約取消のリクエストが可能です。

マイページ画面

| <b>が</b> 感動のそばに、いつも、                                                                                              |                                                                                                    |
|----------------------------------------------------------------------------------------------------|----------------------------------------------------------------------------------------------------|
| JTB Koto Collection(コトコレクション) JTB web受付システム<br>テスト マイページ                                                          | 受付状況確認画面                                                                                                    |
| <ul> <li></li></ul>                                                                                               |                                                                                                    |
| JTBギント予約センター K0T0コレクション専用デスク<br>お尚合社TEL:0120-996-902<br>休着日:1:・日・祝日、12月30日~1月3日                                   | IN AROLUCE.                                                                                                    |
| ※お電話からのお申込み・商品交換はできません。ご注意ください。                                                                                   | いておいたにはendion 1 キュレクション) ITB webませんスタム<br>Selft/Surveign                                                                                                    |
| L WEB申这                                                                                                    | Sent.5. <b>768</b>                                                                                                    |
| 受付状況の確認、家たはキャンセルリクエストを以下すり行えます。                                                                                   | <b>电复展放性</b> 情報                                                                                                    |
| 受付け32を確認する                                                                                                    |                                                                                                    |
| 「□ カタログタブ盤にからわたい方                                                                                                 | 722 (100)200 るこ 予約内容をご 唯<br>第22 (100)200 (100)200 (100)20 |
| 受品の総算は、サイトTOP「掲載英品をご覧になられたい必客様」よりご確認いただけます。                                                                       |                                                                                                    |
| お客様情報の変更                                                                                                    |                                                                                                    |
| ▶ <u>メールアドレスの変更</u>                                                                                               | OFFICIER CESS     (9992) REPRESENTATION DUE DANS AN INVESSE OFFICIER OFFICIER OFFICIER OFFICIER     SUBJECTION DUE DANS AND AND AND AND AND AND AND AND AND AND                                                                                                    |
|                                                                                                    | 21日4月1日日1日1日1日1日1日1日1日1日1日1日1日1日1日1日1日1日1                                                                                                    |
|                                                                                                    | ERREA PAR BANK                                                                                                    |
|                                                                                                    | 70 <i>01 7</i> <b>21 0anu</b> >                                                                                                    |
|                                                                                                    | 4年月日 1551年1月1日 51曲                                                                                                    |
|                                                                                                    | 1539 对他<br>二百年前时他带为 平5410054                                                                                                    |
| 受付状況確認画面                                                                                                    | 自所 大脑的大脑的中间没久走都到                                                                                                    |
| 食物アレルギーについて                                                                                                    | 015 · 0015                                                                                                    |
| キャンセル由語をクリック                                                                                                    | 単約5.1分量件が3 27526.5%<br>メールフドレス k.gem1556gfb.com                                                                                                    |
| キトディートの中間をクリック                                                                                                    | 13PR-0.273497/E ### 00-000-1111                                                                                                    |
| キャンセル申請                                                                                                    |                                                                                                    |
|                                                                                                    | 100+733 2022年19320(s) 取下投入                                                                                                    |
| マイページム尼ス                                                                                                    | ご時行にれると影響の人民が知                                                                                                    |
| @ JTB Corp. All Rights Reserved                                                                                   | してくだ                                                                                                    |
| -                                                                                                    | さい。                                                                                                    |
|                                                                                                    |                                                                                                    |
|                                                                                                    |                                                                                                    |
|                                                                                                    |                                                                                                    |
| キャンセル受付完了画面                                                                                                    | (US)                                                                                                    |
|                                                                                                    |                                                                                                    |
| 100 Startic. 1196.                                                                                                |                                                                                                    |
| JTB Koto Collection(コトコレクション) JTB web受付システム                                                                       | キャンセル手続き完了後、改めてJTBよりキャンセ                                                                                                    |
| キャンセル受付完了                                                                                                    | ル完了メールをお送りさせていたたきます。                                                                                                    |
| WEB子約キャンセルの約甲46度付しました。<br>キャンセルは、まだ先了していません!                                                                      | <b>ノール羽美後、ログノン両面わらみゆて空泊佐設</b> を                                                                                                    |
| 2015年に以外にお客様的にキャンセルモデメールをお送うしたします。<br>声音、WEB予約される場合はキャンセルデスが盛となります。そめごご家くださし、<br>かきなどの使うまれた。1015年に小いなどのます。そのものですく | スール到有後、ログイノ画面から成めて相泊施設と<br>定泊ご希望日の公中は みが可能となります                                                                                                    |
| いたないからでは、かんいか、ほうかんがとかいたいというかがであり、そうでないですか。<br>下記書でご通路をだだれ、                                                        | 11日に中主ロのの中区の小可能となります。                                                                                                    |
| •73月8tt                                                                                                    | ご宿泊日から溯り7日前を切った間際のお取消しの                                                                                                    |
|                                                                                                    | 場合は、JTBギフトトラベルセンター(フリーダイ                                                                                                    |
| •休案日:十日报,12月30日~2021年1月3日                                                                                         | ヤル:0120-956-802)<br>迄直接お電話く                                                                                                    |
| 7115-20                                                                                                    | ださい。                                                                                                    |
|                                                                                                    | ※営業日/土日祝休み 平日10:00~17:00迄                                                                                                    |
|                                                                                                    |                                                                                                    |